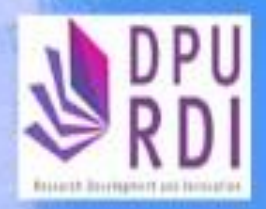

# คู่มือการใช้งาน

ระบบข้อมูลสารสนเทศวิจัยและนวัตกรรมแห่งชาติ National Research and Innovation Information System (NRIIS)

การจัดการข้อมูลนักวิจัย และการจัดการข้อมูลเจ้าหน้าที่ ในระบบข้อมูลสารสนเทศวิจัยและนวัตกรรมแห่งชาติ (NRIIS)

สำหรับผู้ประสานหน่วยงาน

รวบรวม โดย ศูนย์วิจัย พัฒนาและนวัตกรรม

## การจัดการข้อมูลนักวิจัย และการจัดการข้อมูลเจ้าหน้าที่ ในระบบข้อมูลสารสนเทศวิจัยและนวัตกรรมแห่งชาติ (NRIIS) สำหรับผู้ประสานหน่วยงาน

- 1. เปิดเว็บบราวเซอร์ และพิมพ์ https://nriis. go.th
- 2. ที่หน้าระบบ NRIIS คลิก เข้าสู่ระบบ หรือคลิกเมนู การใช้งานระบบ เลือกเมนูย่อย เข้าสู่ระบบ

| NRIS ระบบข้อมูลสารสนเทศวิจัยและนวัตกรรมแท่งชาติ หน้<br>National Research and Innovation Information System หลั                                      | การใช้งานระบบง คู่มือและเอกสารเผยแพร่ง บริการข้อมูลง ติดต่อ ค่<br>พ                                                                                                    |
|----------------------------------------------------------------------------------------------------|----------------------------------------------------------------------------------------------------|
| NRIS นี้<br>การเข้าใช้งานระบบ NF<br>(two factor authenticat<br>สองขั้นตอน (two factor authenticat<br>มี 1. หน้าเข้าสู่ระบบ ระบุชื่อง                | ลงทะเบียนผู้ใช้งาน<br>เข้าสู่ระบบ<br>ตรวจสอบบัญชีเข้าใช้งาน<br>ลีมรหัสผ่าน<br>เปลี่ยนอีเมลที่ระบุในระบบ<br>ตรวจสอบหน่วยงานในระบบ<br>ตรวจสอบ template<br><b>บซีและรหัสผ่าน จากนั้นคลิก เข้าสู่ระบบ</b>                                |
| <ul> <li>2. ระบบจะส่ง รหัสแบบ<br/>ให้ตรวจสอบอีเมลและ</li> <li>3. ระบบจะแสดงหน้าเปลี<br/>ที่กำหนด (สำหรับชื่อบัส<br/>จะกำหนดให้เปลี่ยนทุก</li> </ul> | ช้ครั้งเดียว (OTP) ไปที่อีเมลที่ระบุในระบบ<br>ะบุรหัส OTP จากนั้นคลิก ตกลง<br>มนชื่อบัญชีและรหัสผ่าน เพื่อให้แก้ไขตามเงื่อนไข<br>ชี ระบบจะให้เปลี่ยนแค่ครั้งแรกครั้งเดียว แต่รหัสผ่าน<br>0 วัน) เมื่อเปลี่ยนเรียบร้อยแล้ว คลิกบันทึก |
| สอบถามข้อมูลเพิ่มเดิม : 🔘 : 0 2579 13                                                                                                    | 9 ສ່ຍ 607, 611, 612 , 065 349 9372 ແສະ 065 349 9382 💿 ຍິເມສ : nriis@nrct.go.th                                                                                                    |
| เข้าสู่ระบบข้อมูลสารสนเทศวิจัยและนวัดกรรมแห่งชาต                                                                                                    | 😫 ลงทะเบียน 💶 เข้าสู่ระบบ 🖪 ตรวจสอบนัญชีเข้าใช้งาน                                                                                                    |

รูปที่ 1 หน้าแรกระบบ NRIIS

 ที่หน้าเข้าสู่ระบบ เลือกสถานะผู้ใช้งานเป็นเจ้าหน้าที่/ผู้ทรงคุณวุฒิ/ผู้บริหาร ระบบัญชีผู้ใช้ และรหัสผ่าน จากนั้นคลิก เข้าสู่ระบบ

|                                                       | เข้าสู่ระบบ                                                           |  |
|-------------------------------------------------------|-----------------------------------------------------------------------|--|
| โปรดเลือกสถาน                                         | ะผู้ใช้งาน                                                            |  |
| <ul> <li>นักวิจัย/ผู้</li> <li>มีจำหน้าที่</li> </ul> | <u>มุ่สนอขอรับทุน/ผู้เสนอขอร</u> ับรางวัล<br>(ผู้ทรงคุณวุฒิ/ผู้บริหาร |  |
| บัญชีผู้ใช้ :                                         |                                                                       |  |
|                                                       |                                                                       |  |
| รหัสพ่าน :                                            |                                                                       |  |
|                                                       |                                                                       |  |
| 🔽 จำชื่อบัญชี                                         | ລັບໄວ້                                                                |  |

รูปที่ 2 หน้าเข้าสู่ระบบ NRIIS

#### 1. การจัดการนักวิจัย

- เมื่อเข้าสู่ระบบ NRIIS แล้ว ผู้ประสานหน่วยงานจะสามารถจัดการข้อมูลนักวิจัยได้ 2 เมนู คือ เมนูแรก แสดงแดชบอร์ด และเมนูการใช้งานระบบ เมนูย่อย การจัดการนักวิจัย
  - 1.1) เมนูแสดงแดชบอร์ด ที่หน้าแรกของผู้ประสานหน่วยงานจะพบ

<sup>แสดงแดชบอร์ค</sup> เพื่อแสดงข้อมูลจำนวนนักวิจัยทั้งหมด นักวิจัยใหม่ และนักวิจัยที่ยังไม่มีสิทธิ์เข้าระบบ

| ผู้ประสานหน่วยงาน<br>สำนักงานการวิจัยแห่งชาติ (กอง<br>ระบบและบริหารข้อมอฯ)(หน่วย | หน้าแรก      |
|----------------------------------------------------------------------------------|--------------|
| งานดูแลระบบ)(2068)                                                               | แสดงแดชบอร์ด |
| <ul> <li>หนาแรก</li> <li>หน่วยงานของท่าน</li> </ul>                              |              |
| ▶ แดชบอร์ด                                                                       |              |
| 📒 รายงานสถานการณ์ Covid                                                          |              |
| 🗏 รางวัลการวิจัยแห่งชาติ 🔹                                                       |              |
| 🕫 จัดการทุนวิจัย                                                                 |              |
| <ul> <li>ทุนวิจัยที่เปิดรับ</li> </ul>                                           |              |

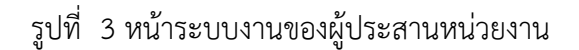

# สามารถคลิกที่ตัวเลข เพื่อเข้าสู่หน้าจัดการนักวิจัย

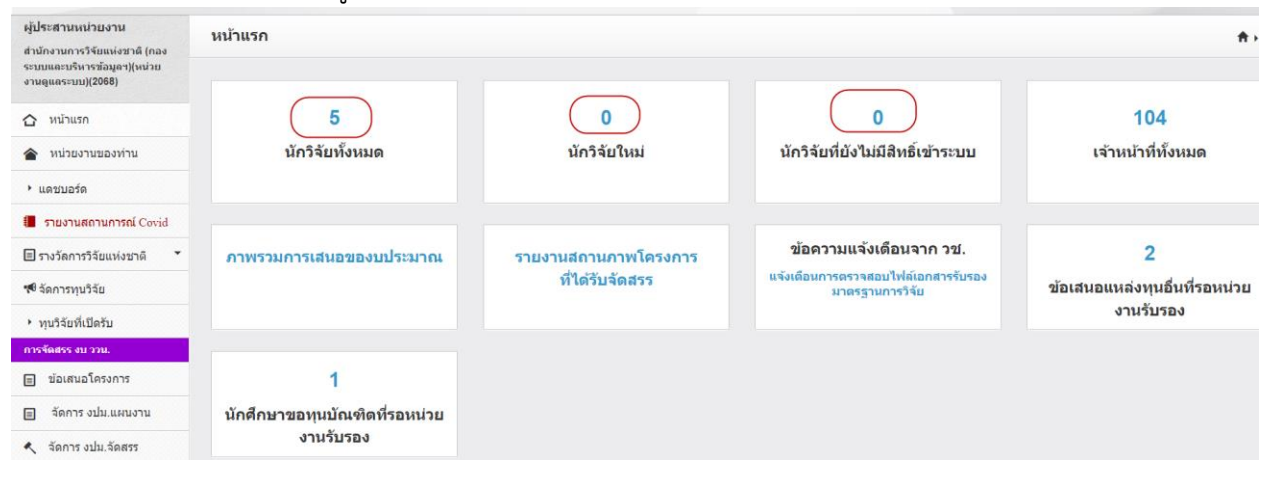

รูปที่ 4 แดชบอร์ดของผู้ประสานหน่วยงาน

 1.2) เมนู การใช้งานระบบ เมนูย่อย การจัดการนักวิจัย โดยที่เมนูด้านซ้ายมือ ให้เลื่อนลงมาด้านล่างสุดจะ พบเมนูการใช้งานระบบ ให้คลิกเมนูการใช้งานระบบ จะพบเมนูย่อย จากนั้นคลิกเมนูย่อย การ จัดการนักวิจัย

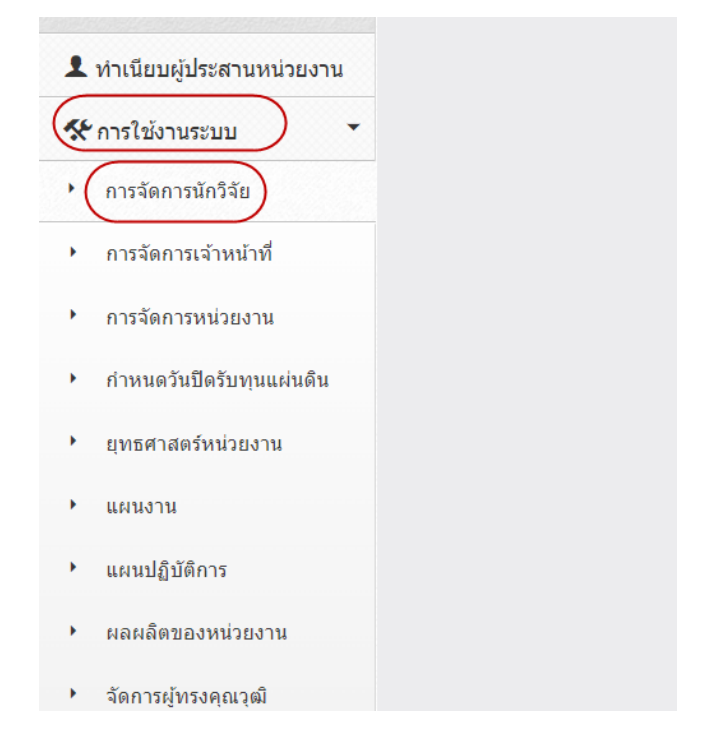

รูปที่ 5 เมนูการใช้งานระบบ เมนูย่อย การจัดการนักวิจัย

- 1.3) ที่หน้าจัดการนักวิจัย สามารถค้นหานักวิจัยที่ต้องการ และสามารถดำเนินการได้ ดังนี้
  - คลิกที่ชื่อนักวิจัยเพื่อดูรายละเอียด
  - คลิก 🧪 เพื่อแก้ไขข้อมูลนักวิจัย
  - คลิก 
     ที่ คอลัมน์สถานะ เพื่อกำหนดสถานะการใช้งานของนักวิจัย "เข้าใช้งานระบบได้"
  - 🔹 คลิก 🚢 ที่ คอลัมน์สถานะ เพื่อกำหนดสถานะการใช้งานของนักวิจัย"เข้าใช้งานระบบไม่ได้"
  - คลิก "โครงการ" เพื่อดูรายชื่อข้อเสนอโครงการและโครงการที่ได้รับจัดสรรงบประมาณของ นักวิจัย
  - คลิก Email เพื่อส่งชื่อบัญชีและลิงก์กำหนดรหัสผ่านใหม่ให้นักวิจัยทางอีเมล
  - คลิก 😢 เพื่อลบนักวิจัยออกจากหน่วยงาน โดยนักวิจัยจะถูกเปลี่ยนสังกัดเป็นนักวิจัยอิสระ

| นักวิจัย |         |             |                                      |                                              |                        |                         |                                                                                                 |                                  |                       |                     |         | ŧ۰.             | บัญชีผู้ใร  | ช้ / นักวิจัย |
|----------|---------|-------------|--------------------------------------|----------------------------------------------|------------------------|-------------------------|-------------------------------------------------------------------------------------------------|----------------------------------|-----------------------|---------------------|---------|-----------------|-------------|---------------|
| มักวิจัย |         |             |                                      |                                              |                        |                         |                                                                                                 |                                  |                       |                     |         | <b>O</b> ลงท    | ะเบียนนักวิ | ลัย           |
| ชื่อ น   | เามสกุล |             |                                      | <ul> <li>✓</li> <li>สุวรรณวิชนีย์</li> </ul> |                        |                         |                                                                                                 |                                  |                       |                     |         |                 |             |               |
|          |         | คณะ / กอง / | สถาบันของ                            | riาน= ไม่ระบุ                                |                        |                         |                                                                                                 | ```                              | •                     |                     |         |                 |             |               |
|          |         |             | สถา                                  | นะ :ุุลงทะเบียนใ                             | หม่ ⊡ปกติ ⊡ไม่มีสิทธิ์ | เข้าระบบ ⊡อยู่ในถังขยะ  |                                                                                                 |                                  |                       |                     |         |                 |             |               |
|          |         | การตร       | วจสอบของ                             | วช่:= ไม่ระบุ                                |                        |                         |                                                                                                 | `                                | •                     |                     |         |                 |             |               |
|          |         |             |                                      | ค้นหา 🔽                                      | Export Excel           |                         |                                                                                                 |                                  |                       |                     |         |                 | ř,          |               |
|          |         |             |                                      |                                              |                        |                         |                                                                                                 |                                  | การ                   | จำนวน               | мл      | ขอมูลท          | งสน 1 รา    | เยการ         |
| ลำดับ    | ID      | ชื่อบัญชื   | ชื่อ - สกุล                          | เลขบัตร<br>ประชาชน/Passport<br>Number        | Email Address          | Email สำรอง             | หน่วยงาน                                                                                        | ุดณะ / กอง /<br>สถาบัน           | ตรวจ<br>สอบของ<br>วช. | การ<br>เข้า<br>อบรม | โครงการ | ส่งรหัส<br>ผ่าน | สถานะ       | จัดการ        |
| 1        | 47959   | myram       | นางสาว<br>รัตนา<br>สุวรรณวิ<br>ชนีย์ | 342799000011313                              | ntix,39htinail.com     | າທຸກແຫຼ່ມາຍູອີຍູກແລ່ວນກ | สำนักงาน<br>การวิจัย<br>แห่งชาติ<br>(กองระบบ<br>และบริหาร<br>ข้อมูลฯ)<br>(หน่วยงาน<br>ดูแลระบบ) | กองมาตรฐาน<br>การวิจัย<br>(กมว.) | ไม่ใช่นัก<br>วิจัย    | 1                   | โครงการ | Email           | ۲           | 0             |

รูปที่ 6 หน้าจัดการนักวิจัย

2) การให้สิทธิ์นักวิจัยเข้าใช้งานระบบ NRIIS

นักวิจัยที่ยังไม่ได้รับสิทธิ์เข้าใช้งานระบบ ที่คอลัมน์ สถานะ จะแสดงสัญลักษณ์ 🚢 ให้คลิก เพื่อเปลี่ยนเป็น สัญลักษณ์ 🧟 เพื่อเป็นการให้สิทธิ์นักวิจัยเข้าใช้งานระบบ

| นัก | เวิจัย |        |             |                                      |                                       |                     |                    |                                                                                                 |                                  |                              |                              |           | ŧ٠.             | บัญชีผู้ไร  | ช้ / นักวิร่ |
|-----|--------|--------|-------------|--------------------------------------|---------------------------------------|---------------------|--------------------|-------------------------------------------------------------------------------------------------|----------------------------------|------------------------------|------------------------------|-----------|-----------------|-------------|--------------|
|     | ⊒ นัก  | วิจัย  |             |                                      |                                       |                     |                    |                                                                                                 |                                  |                              | ĩ                            | ออกรายงาน | •               | ะเบียนนักวิ | จัย          |
|     | ชื่อ น | ามสกุล |             |                                      | <ul> <li>สุวรรณวิชนีย์</li> </ul>     |                     |                    |                                                                                                 |                                  |                              |                              |           |                 |             |              |
|     |        | 1      | คณะ / กอง / | สถาบันของ                            | ท่าน= ไม่ระบุ                         |                     |                    |                                                                                                 |                                  | •                            |                              |           |                 |             |              |
|     |        |        | การตร       | สถานะ:                               |                                       |                     |                    |                                                                                                 |                                  |                              |                              |           |                 |             |              |
|     |        |        |             |                                      | ค้นหา                                 | Export Excel        |                    |                                                                                                 |                                  |                              |                              |           |                 |             |              |
|     |        |        |             |                                      |                                       |                     |                    |                                                                                                 |                                  |                              |                              | мл        | เข้อมูลทั้      | งสิ้น 1 รา  | เยการ        |
| ā   | ลำดับ  | ID     | ชื่อบัญชี   | ชื่อ - สกุล                          | เลขบัตร<br>ประชาชน/Passport<br>Number | Email Address       | Email สำรอง        | หน่วยงาน                                                                                        | คณะ / กอง /<br>สถาบัน            | การ<br>ตรวจ<br>สอบของ<br>วช. | จำนวน<br>การ<br>เข้า<br>อบรม | โครงการ   | ส่งรหัส<br>ผ่าน | สถานะ       | จัดการ       |
|     | 1      | 47959  | nyraa       | นางสาว<br>รัตนา<br>สุวรรณวิ<br>ชนีย์ | 242299000011212                       | nitis,20hitnail.com | nynwijogilgnel.com | สำนักงาน<br>การวิจัย<br>แห่งชาติ<br>(กองระบบ<br>และบริหาร<br>ข้อมูลฯ)<br>(หน่วยงาน<br>ดูแลระบบ) | กองมาตรฐาน<br>การวิจัย<br>(กมว.) | ไม่ใช่นัก<br>วิจัย           | 1                            | โครงการ   | Email           | •           | 8            |

รูปที่ 7 การให้สิทธิ์นักวิจัยเข้าใช้งานระบบ NRIIS

### 3) การแก้ไขข้อมูลนักวิจัย

ผู้ประสานหน่วยงานสามารถแก้ไขข้อมูลเบื้องต้นของนักวิจัยได้โดยคลิก 🥒

| າວິຈັຍ  |        |             |                                      |                                       |                        |                         |                                                                                    |                                  |                              |                              |           | <b>ħ</b> ≻      | ប័ល្ខឌីស៊ូវិ | ช้ / นัก |
|---------|--------|-------------|--------------------------------------|---------------------------------------|------------------------|-------------------------|------------------------------------------------------------------------------------|----------------------------------|------------------------------|------------------------------|-----------|-----------------|--------------|----------|
| ี⊒ นัก' | วิจัย  |             |                                      |                                       |                        |                         |                                                                                    |                                  |                              |                              | เอกรายงาน | Oam             | ะเบียนนักใ   | ăn       |
| ชื่อ นา | เมสกุล |             |                                      | <ul> <li>สุวรรณวิชนีย์</li> </ul>     |                        |                         |                                                                                    |                                  |                              |                              |           |                 |              |          |
|         |        | คณะ / กอง / | สถาบันของ                            | ท่าน= ไม่ระบุ                         | = luiseų 🗸             |                         |                                                                                    |                                  |                              |                              |           |                 |              |          |
|         |        |             | สถา                                  | นะ : □ลงทะเบียนให                     | หม่ ⊡ปกติ ⊡ไม่มีสิทธิ์ | เข้าระบบ 🗆อยู่ในดังขยะ  |                                                                                    |                                  |                              |                              |           |                 |              |          |
|         |        | การตร       | วจสอบของ                             | าช := ไม่ระบุ                         |                        |                         |                                                                                    |                                  | ~                            |                              |           |                 |              |          |
|         |        |             |                                      | ดันหา 🚺                               | Export Excel           |                         |                                                                                    |                                  |                              |                              | WIJ       | ข้อมูลทั้ง      | สิ้น 1 ร     | ายกา     |
| ลำดับ   | ID     | ชื่อบัญชี   | ชื่อ - สกุล                          | เลขบัตร<br>ประชาชน/Passport<br>Number | Email Address          | Email สำรอง             | หน่วยงาน                                                                           | ดณะ / กอง /<br>สถาบัน            | การ<br>ดรวจ<br>สอบของ<br>วช. | จำนวน<br>การ<br>เข้า<br>อบรม | โครงการ   | ส่งรหัส<br>ผ่าน | สถานะ        | จัดก     |
| 1       | 47959  | nyrme       | นางสาว<br>รัดนา<br>สุวรรณวี<br>ชนีย์ | 36,7000001;31,2                       | nitis_20/initnal.com   | ານການຮູ້ມາຍູວິຊານດີ.com | สำนักงาน<br>การวิจัย<br>แห่งชาติ<br>(กองระบบ<br>และบริหาร<br>ข้อมูลฯ)<br>(หน่วยงาน | กองมาตรฐาน<br>การวิจัย<br>(กมว.) | ไม่ใช่นัก<br>วิจัย           | 1                            | โครงการ   | Email           | ۲            | Co       |

รูปที่ 8 การแก้ไขข้อมูลนักวิจัย

ผู้ประสานหน่วยงานสามารถแก้ไขข้อมูลเบื้องต้นของนักวิจัย ได้ดังนี้ ตำแหน่งทางวิชาการ ชื่อ - สกุลภาษาอังกฤษ นักวิจัยต่างชาติ สัญชาติ สถานะการเข้าใช้งานระบบ คณะ/กอง/สถาบัน ที่อยู่ โทรศัพท์ อีเมล และความเชี่ยวชาญ เมื่อแก้ไขแล้วคลิกบันทึก

| รหัสผู้ไข้ :                | 47959                      |
|-----------------------------|----------------------------|
| *เลขหมายบัตรประจำตัวประชาชน |                            |
|                             |                            |
| กลุ่มผู้ใช้ :               | นักวิจัย                   |
| ตำแหน่งทางวิชาการ :         |                            |
| คำนำหน้าชื่อ :              | นางสาว                     |
| *ชื่อจริง (ภาษาไทย) :       | รัดนา                      |
|                             |                            |
| *นามสกุลจริง (ภาษาไทย) :    | สุวรรณวิชนิย์              |
|                             |                            |
| *ชื่อ (ภาษาอังกฤษ) :        | Rattana                    |
| ~                           |                            |
| *นามสกุล (ภาษาอังกฤษ) :     | Suwanwishane               |
|                             |                            |
| วันเดือนปีเกิด :            |                            |
| นักวิจัยต่างชาติ :          | 🔿 ใช่ 💿 ไม่ใช่             |
| สัญชาติ :                   | ไทย                        |
|                             | 💿 ใช้งานได้ i ใช้งานไม่ได้ |
| หมายเหตุ :                  |                            |
|                             |                            |

รูปที่ 9 หน้าแก้ไขข้อมูลนักวิจัย (1)

| 🗏 หน่วยงาน         |                            |                      |                                     |                           |                               |                              |   |
|--------------------|----------------------------|----------------------|-------------------------------------|---------------------------|-------------------------------|------------------------------|---|
|                    | ก                          | เระทรวง <sup>1</sup> | เริษัท/อึนๆ<br>ถึงเค                |                           |                               |                              |   |
|                    | หน่วยงานสังกัดก            | เระทรวง "            | านๆ<br>ข่านักงานการวิจัยแห่งชาติ (ก | องระบบและบริหารข้อมลฯ)(หเ | ່ວຍທານດແລະະນນ)                |                              |   |
|                    | ห                          | นวยงาน *<br>ขอวมัน : | คองหมวดสลวมควรกิวัย (คมว.)          | 200022000200020400000     |                               |                              |   |
|                    | (0210442/1123/6            | ынши:<br>            | กองมาตรฐานการรงอ (กมร.)             |                           |                               | *                            |   |
| 🗏 ที่อยู่ที่สามาระ | າທີ່ຄທ່ວ'ໄດ້               |                      |                                     |                           |                               |                              |   |
|                    |                            | ที่อยู่ :            |                                     |                           |                               |                              |   |
|                    | 1                          | จังหวัด :            |                                     |                           |                               | •                            |   |
|                    |                            | อำเภอ :              |                                     |                           |                               | •                            |   |
|                    | รหัสไป                     | รษณีย์ :             |                                     |                           |                               |                              |   |
|                    | หมายเลขโท                  | เรศัพท์ :            |                                     |                           |                               |                              |   |
|                    | หมายเลขโทรศัพท             | เมือถือ :            |                                     |                           |                               |                              |   |
|                    | หมายเลขโ                   | ทรสาร :              |                                     |                           |                               |                              |   |
|                    | *e-mail ac                 | idress :             |                                     |                           |                               |                              |   |
|                    | e-mai                      | il สำรอง             |                                     |                           |                               |                              |   |
|                    | เว็บไซด์                   | ส่วนตัว :            |                                     |                           |                               |                              |   |
|                    |                            | Ű                    | ันทึก ยกเล็ก                        |                           |                               |                              |   |
| ความเชี่ยวชาญ      |                            |                      |                                     | 4 TCCED1                  | TOOFDD                        | V00FD3                       |   |
| ац<br>¥ /⁄         | Business Intelligence (BI) | иÿ                   | 03 Social scien                     | a rar iscept              | 032Journalism and information | 0321Journalism and reporting |   |
|                    | สาขา ISCED1                | 0 Generic program    | mmes and qualifications             |                           |                               |                              | ~ |
|                    | สาขา ISCED2                | 000 Generic progra   | ammes and qualifications not furthe | er defined                |                               |                              | ~ |
|                    | สาขา ISCED3                | 0000 Generic prog    | rammes and qualifications not furth | ner defined               |                               |                              | ~ |
|                    | *ระบุความเชี่ยวชาญ         |                      |                                     |                           |                               |                              |   |
|                    | ů<br>Ú                     | ົນທີ່ກ ຍາເລັກ        |                                     |                           |                               |                              |   |

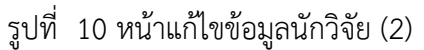

กรณีต้องการแก้ไขชื่อ - สกุลภาษาไทย ของนักวิจัยที่ วช. ได้ตรวจสอบข้อมูลจากฐานข้อมูลของกรมการปกครองแล้ว ให้ติดต่อผู้ดูแลระบบ NRIIS ทางอีเมล nriis@nrct.go.th และแจ้งชื่อ – สกุลภาษาไทยที่ต้องการให้แก้ไข โดยผู้ดูแล ระบบ NRIIS จะตรวจสอบข้อมูลจากฐานข้อมูลของกรมการปกครองต่อไป

4) การนำออกข้อมูลนักวิจัย

สำหรับการนำออกข้อมูลนักวิจัยในรูปแบบของตาราง โดยสามารถเลือกคอลัมภ์ที่ต้องการนำออกได้ โดยคลิกที่ ออกรายงาน

| นักวิจัย                  |   |                                                             | 🔒 🕨 บัญชีผู้ใ              | ใช้ / นักวิจัย |
|---------------------------|---|-------------------------------------------------------------|----------------------------|----------------|
| ่≣ นักวิจัย               |   |                                                             | ออกรายงาน 🗖 จงทะเบียนนักว่ | วิจัย          |
| ชื่อ นามสกุล              | • |                                                             |                            |                |
| คณะ / กอง / สถาบันของท่าน |   | = ไม่ระบุ                                                   |                            |                |
| สถานะ :                   |   | 🗌 ลงทะเบียนใหม่ 🗌 ปกติ 📄 ไม่มีสิทธิ์เข้าระบบ 🗌 อยู่ในถังขยะ |                            |                |
| การตรวจสอบของ วช :        |   | = "ไม่ระบุ                                                  |                            |                |
|                           |   | ศันหา                                                       |                            |                |

# รูปที่ 11 ออกรายงานข้อมูลนักวิจัย

เลือกเงื่อนไขข้อมูลที่ต้องการแสดงแล้วเลือกคอลัมน์ที่ต้องการแสดง จากนั้นคลิกปุ่ม "ออกรายงาน" ระบบจะแสดง ตารางข้อมูลตามคอลัมน์ที่คลิกเลือก สามารถนำออกเป็นไฟล์ excel ได้โดยการคลิก นำออกข้อมูลเป็น Excel

|                                                                                                    | ออกรายงานแบบเ | ลือกคอลัมน์จากระบบฐานข้อมูลเ                                                                                                    | นักวิจัย                                                                                |                                          |            |
|----------------------------------------------------------------------------------------------------|---------------|----------------------------------------------------------------------------------------------------|-----------------------------------------------------------------------------------------|------------------------------------------|------------|
|                                                                                                    |               | <u>เลือกคอลัมน์ที่ต้องการแสดง</u>                                                                                                    |                                                                                         |                                          |            |
| ทน 104 เน สาแหงานการวงอแหงธาต (กองระบบและบรหารออมุลร)(ทนวองานดูแลระบบ) 🗸<br>ดณะ / กอง / สถาบับรองห่าน |               | 🗆 ຮນັສນັດວິວັນ                                                                                                    | 🗆 ເວຍນັກຮະໄຮະຫວາຍເ                                                                      | PassportNumbor                           |            |
| สถานะ:= แสดงทั้งหมด 🗙                                                                                 |               | 🗋 วิทิงนักว่าย                                                                                                    | ่ และมางเราการการเห                                                                     |                                          |            |
|                                                                                                    |               | พาณาหนานเผ                                                                                                    | □ กด - เราหลม์ต                                                                         | 🗌 วยะ (รระ (รระวัน (รระวัน               |            |
|                                                                                                    |               | 🗌 จานาหนานาม ภาษาองหฤษ                                                                                                    | ⊔ทนวยงาน<br>— จั                                                                        | คณะ/กอง/สถาบน/สานก                       |            |
|                                                                                                    |               | 🗋 อเมล                                                                                                    | □ เบอรไทร                                                                               | 🗆 มอถ้อ                                  |            |
|                                                                                                    |               | 🗌 ทีอยู่                                                                                                    | 🗌 ทีอยู่ - อำเภอ                                                                        | 🗌 ทีอยู่ - จังหวัด                       |            |
|                                                                                                    |               | 🔲 ทีอยู่ - รหัส ไปรษณีย์                                                                                                    | 🗌 เพศ                                                                                   | 🗌 วันเดือนปีเกิด                         |            |
|                                                                                                    |               | 🗌 ตำแหน่งทางวิชาการ                                                                                                    | 🗌 รางวัลที่ได้รับ                                                                       | 🗌 ความเชี่ยวชาญ                          |            |
|                                                                                                    |               | 🗌 ระดับการศึกษาสูงสุด                                                                                                    | 🗌 ปีที่จบการศึกษา                                                                       | 🗌 คณะที่จบ                               |            |
|                                                                                                    |               | 🔲 สาขาที่จบ                                                                                                    | 🗌 วุฒิการศึกษาที่จบ                                                                     | 🗌 ที่ตั้งของสถานศึกษา                    |            |
|                                                                                                    |               | 🗌 สถานศึกษา                                                                                                    | 🗆 วันที่สมัครในระบบ                                                                     | 🗌 สิทธิ์เข้าใช้งานระบบ                   |            |
|                                                                                                    |               | 🗌 การตรวจสอบของ วช.                                                                                                    | 🔲 สิทธิบัตร                                                                             | 🗆 ผลงานตีพิมพ์                           |            |
|                                                                                                    |               | วิธีการใช้งาน : เลือกเงื่อนไขข้อมูลที<br>เลือกคอล้มน์อัตโนมัติ<br>Image: International Internation<br>ชื่อ Template<br>โป้นทึก Template ใหม่<br>ออกรายงาน | ์ต้องการแสดงแล้วเลือกดอลัง<br><ul> <li>)</li> <li>บันทึกทับ Template ที่เสีย</li> </ul> | มน์ที่ต้องการแสดง จากนั้นคลิกปุ่ม "อ<br> | งอกรายงาน" |

รูปที่ 12 หน้านำออกรายงานข้อมูลนักวิจัย

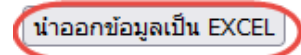

| พบข้อมูลทั้งส | พบข้อมูลทั้งสิ้น 5 รายการ |        |                      |                   |  |  |  |  |  |  |  |  |
|---------------|---------------------------|--------|----------------------|-------------------|--|--|--|--|--|--|--|--|
| รหัสนักวิจัย  | ชื่อ - นามสกุล            | มือถือ | สิทธิ์เข้าใช้งานระบบ | การตรวจสอบของ วช. |  |  |  |  |  |  |  |  |
| 66283         |                           |        | มีสิทธิ์             | ไม่ใช่นักวิจัย    |  |  |  |  |  |  |  |  |
| 47959         |                           |        | มีสิทธิ์             | ไม่ใช่นักวิจัย    |  |  |  |  |  |  |  |  |
| 136978        |                           |        | มีสิทธิ์             | ไม่ใช่นักวิจัย    |  |  |  |  |  |  |  |  |
| 66650         |                           |        | มีสิทธิ์             | ไม่ใช่นักวิจัย    |  |  |  |  |  |  |  |  |
| 3590735       |                           |        | มีสิทธิ์             | ยังไม่ได้ตรวจสอบ  |  |  |  |  |  |  |  |  |

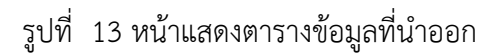

# 2. การจัดการเจ้าหน้าที่

 เมนู การใช้งานระบบ เมนูย่อย การจัดการเจ้าหน้าที่ โดยที่เมนูด้านซ้ายมือ ให้เลื่อนลงมาด้านล่างสุดจะ พบเมนูการใช้งานระบบ ให้คลิกเมนูการใช้งานระบบ จะพบเมนูย่อย จากนั้นคลิกเมนูย่อย การจัดการ เจ้าหน้าที่

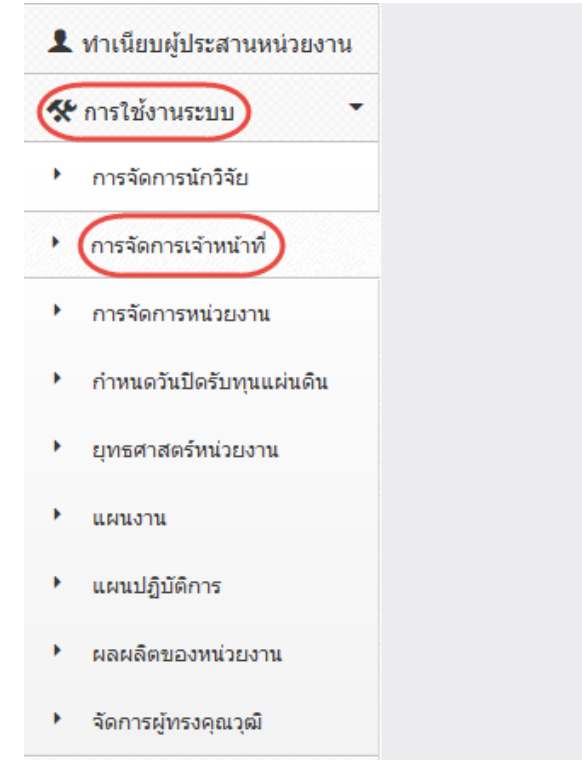

รูปที่ 14 เมนูการใช้งานระบบ เมนูย่อย การจัดการเจ้าหน้าที่

ที่หน้าจัดการเจ้าหน้าที่ ผู้ประสานหน่วยงานสามารถบริหารจัดการเจ้าหน้าที่ภายในหน่วยงานของตนได้ ได้แก่ การบริหารจัดการผู้ประสานหน่วยงานระดับคณะ กอง สถาบัน สำนัก, ผู้ประสานหน่วยงานกลาง, หัวหน้า หน่วยงาน และผู้บริหารหน่วยงาน และสามารถดำเนินการได้ ดังนี้

ค้นหาเจ้าหน้าที่ด้วย "ชื่อ" , "Username" "เลขหมายบัตรประจำตัวประชาชน, "e-mail" หรือ "ID"และ สามารถระบุกลุ่มผู้ใช้งานที่ต้องการค้นหาได้ จากนั้น คลิก <u>ค้นหา</u> จะปรากฎข้อมูลเจ้าหน้าที่

- คลิกที่ชื่อเจ้าหน้าที่เพื่อดูรายละเอียด
- คลิก 🧷 เพื่อแก้ไขข้อมูลเจ้าหน้าที่
- 🔹 คลิก 🕏 ที่ คอลัมน์สถานะ เพื่อกำหนดสถานะการใช้งานของเจ้าหน้าที่ "เข้าใช้งานได้"
- 🔹 คลิก 🚢 ที่ คอลัมน์สถานะ เพื่อกำหนดสถานะการใช้งานของเจ้าหน้าที่ "เข้าใช้งานไม่ได้"
- คลิก Email ที่ คอลัมภ์ส่งรหัสผ่าน เพื่อส่งชื่อบัญชีและลิงก์กำหนดรหัสผ่านใหม่ให้เจ้าหน้าที่ทาง อีเมล
- คลิก 😣 เพื่อลบเจ้าหน้าที่ออกจากหน่วยงาน

| เจ้ | ู<br>เ้าหน้าที่ใ <b>เ</b> | เหน่วยงาน      |                |                                                 |                 |                  |                    | ŧ               | រ រំលូមី | ผู้ใช้ / เจ้าหน้าที่ในหน่วยงาน |
|-----|---------------------------|----------------|----------------|-------------------------------------------------|-----------------|------------------|--------------------|-----------------|----------|--------------------------------|
|     | 🗄 เจ้าหน้                 | าที่ในหน่วยงาน |                |                                                 |                 |                  |                    |                 |          | <b>ອ</b> ເສັມ                  |
|     | ชื่อ                      |                | ~              |                                                 |                 |                  |                    |                 |          |                                |
|     |                           |                | กลุ่มผู้ใช้งาน | = ไม่ระบุ                                       |                 |                  | ~                  |                 |          |                                |
|     | สถานะการเข                | บ้าใช้งานระบบ  | C              | <br>แสดงทั้งหมด 🛃มีสิทธิ์เข้าระบบไม่มีสิทธิ์เข้ | าระบบ           |                  |                    |                 |          |                                |
|     |                           |                |                | ค้นหา 💽 Export Excel                            |                 |                  |                    |                 |          |                                |
|     |                           |                |                |                                                 |                 |                  |                    |                 | w        | บข้อมูลทั้งสิ้น 3 รายการ       |
|     | ลำดับ                     | รหัสผู้ใช้     | Email Address  | ชื่อ - สกุล                                     | กลุ่มผู้ใช้งาน  | จำนวนการเข้าอบรม | คณะ / กอง / สถาบัน | ส่งรหัส<br>ผ่าน | สถานะ    | จัดการ                         |
|     | 1                         | 227384         |                |                                                 | ห้วหน้าหน่วยงาน | 1                | -                  |                 | ۲        | / 8                            |

# ที่คอลัมภ์ จำนวนการเข้าอบรม สามารถคลิกที่ตัวเลข เพื่อดูประวัติการอบรมของเจ้าหน้าที่

# รูปที่ 15 การจัดการเจ้าหน้าที่

2) การแก้ไขข้อมูลเจ้าหน้าที่

ผู้ประสานหน่วยงานสามารถแก้ไขข้อมูลเบื้องต้นของเจ้าหน้าที่ในหน่วยงานได้โดยคลิก 🧷

| เจ้                    | ำหน้าที่ใน  | เหน่วยงาน            |               |                                                       |                 |                  |                    | <b>A</b> | ▶ บัญชี | ผู้ใช้ / เจ้าหน้าที่ในหน่วยงาน  |
|------------------------|-------------|----------------------|---------------|-------------------------------------------------------|-----------------|------------------|--------------------|----------|---------|---------------------------------|
|                        | ่⊒ เจ้าหน้า | เที่ในหน่วยงาน       |               |                                                       |                 |                  |                    |          |         | <b>ອ</b> ເຫັນ                   |
|                        | ชื่อ        |                      | ~             |                                                       |                 |                  |                    |          |         |                                 |
| กลุ่มผู้ใช้งาน         |             | กลุ่มผู้ใช้งาน= ไม่ร | -== "ม่ระบุ ~ |                                                       |                 |                  |                    |          |         |                                 |
| สถานะการเข้าใช้งานระบบ |             |                      | แสดงข่        | 🗆 แสดงทั้งหมด 🛃 มีสิทธิ์เข้าระบบ 🗔 ในมีสิทธิ์เข้าระบบ |                 |                  |                    |          |         |                                 |
|                        |             |                      | ด้นหา         | Export Excel                                          |                 |                  |                    |          |         |                                 |
|                        | ลำดับ       | รหัสผู้ใช้           | Email Address | ชื่อ - สกุล                                           | กลุ่มผู้ใช้งาน  | จำนวนการเข้าอบรม | คณะ / กอง / สถาบัน | ส่งรหัส  | สถานะ   | ขขอมูลทั้งสน 3 รายการ<br>จัดการ |
|                        |             |                      |               |                                                       |                 |                  |                    | 110      |         | 0                               |
|                        | 1           | 227384               |               |                                                       | หัวหน้าหน่วยงาน | 1                | -                  | Email    |         | <b>()(2</b> )                   |

รูปที่ 16 การแก้ไขข้อมูลเจ้าหน้าที่

ผู้ประสานหน่วยงานสามารถแก้ไขข้อมูลเบื้องต้นของเจ้าหน้าที่ในหน่วยงาน ได้ดังนี้ ชื่อสำหรับเข้าสู่ระบบ กลุ่มผู้ใช้ คำนำหน้าชื่อ เพศ หมายเลขโทรศัพท์ หมายเลขโทรศัพท์มือถือ หมายเลขโทรสาร อีเมล สถานะการเข้าใช้งาน ระบบ และคณะ/กอง/สถาบัน เมื่อแก้ไขแล้วคลิกบันทึก

| <b>้ดการข้อมูลเจ้าหน้าที่ในหน่วยงาน</b> |                                                                        | 🔒 🕨 เมนูหลัก / จัดการข้อมูลเจ้าหน้าที่ในหน่วยงา |
|-----------------------------------------|------------------------------------------------------------------------|-------------------------------------------------|
| 🗐 ข้อมูลพื้นฐาน                         |                                                                        |                                                 |
| รหัสผู้ไข้ :                            | 41775                                                                  |                                                 |
| *ชื่อสำหรับเข้าสู่ระบบ :                |                                                                        |                                                 |
| กลุ่มผู้ใช้ :                           | ผู้ประสานหน่วยงาน 💌                                                    |                                                 |
| ้าบัตรประจำตัวประชาชน :                 |                                                                        |                                                 |
| คำนำหน้าชื่อ :                          | บางสาว                                                                 |                                                 |
| เพศ :                                   | ) ชาย 💿 หญิง                                                           |                                                 |
| *ชื่อจริง (ภาษาไทย) :                   |                                                                        |                                                 |
| *นามสกุลจริง (ภาษาไทย) :                |                                                                        |                                                 |
| หมายเลขโทรศัพท์ :                       |                                                                        |                                                 |
| หมายเลขโทรศัพท์มือถือ :                 |                                                                        |                                                 |
| หมายเลขโทรสาร :                         |                                                                        |                                                 |
| *Email Address :                        |                                                                        |                                                 |
|                                         | <ul> <li>ใช้งานได้</li></ul>                                           |                                                 |
|                                         |                                                                        |                                                 |
| 🗏 หน่วยงาน                              |                                                                        |                                                 |
| กระทรวง                                 | บริษัท/อื่นๆ                                                           |                                                 |
| หน่วยงานสังกัดกระทรวง                   | อื่นๆ                                                                  |                                                 |
| หน่วยงาน                                | สำนักงานการวิจัยแห่งชาติ (กองระบบและบริหารข้อมูลฯ)(หน่วยงานดูแลระบบ) 💌 |                                                 |
| เลือกคณะ/กอง/สถาบัน :                   | <b>•</b>                                                               |                                                 |
|                                         |                                                                        |                                                 |
|                                         | บนหลายกเลก                                                             |                                                 |

รูปที่ 17 หน้าแก้ไขข้อมูลเจ้าหน้าที่

| เปลยเ                   | มเบนสญร        | สกษณ 🔍                        | เพอเบนการเหล                                        | สทธเจาหนาทเ | ขาเซงานวะ | ເບບ |  |              |
|-------------------------|----------------|-------------------------------|-----------------------------------------------------|-------------|-----------|-----|--|--------------|
| 🗄 เจ้าหน้าที่ในหน่วยงาน |                |                               |                                                     |             |           |     |  |              |
| ชื่อ                    | ~              |                               |                                                     |             |           |     |  |              |
|                         | กลุ่มผู้ใช้งาน | = ไม่ระบุ                     |                                                     |             |           | ~   |  |              |
| สถานะการเข้าใช้งานระบบ  |                | 🔲 แสดงทั้งหมด 🗋<br>ค้นหา 😭 Ex | มีสิทธิ์เข้าระบบ ⊟ไม่มีสิทธิ์เข้าระบบ<br>port Excel |             |           |     |  |              |
|                         |                |                               |                                                     |             | 1         |     |  | พบข้อมูลทั้ง |

|       | พบข้อมูลทั้งสิ้น 2 รายกา |               |             |                   |                  |                           |                 |       |        |
|-------|--------------------------|---------------|-------------|-------------------|------------------|---------------------------|-----------------|-------|--------|
| ลำดับ | รหัสผู้ใช้               | Email Address | ชื่อ - สกุล | กลุ่มผู้ใช้งาน    | จำนวนการเข้าอบรม | คณะ / กอง / สถาบัน        | ส่งรหัส<br>ผ่าน | สถานะ | จัดการ |
| 1     | 41775                    |               |             | ผู้ประสานหน่วยงาน | 2                | กองมาตรฐานการวิจัย (กมว.) | Email           |       | / 8    |

รูปที่ 18 การให้สิทธิ์เจ้าหน้าที่เข้าใช้งานระบบ NRIIS

Oເທິ່ມ

#### 4) การเพิ่มเจ้าหน้าที่

| เจ้าหน้าที่ในหน่วยงาน         | <b>†</b> →     | บัญชีผู้ใช้ / เจ้าหน้าที่ในหน่วยงาน                    |   |                  |
|-------------------------------|----------------|--------------------------------------------------------|---|------------------|
| ่่่่ ี่ เจ้าหน้าที่ในหน่วยงาน |                |                                                        |   | <b>(</b> ดีเพิ่ม |
| ชื่อ                          | ~              |                                                        |   |                  |
|                               | กลุ่มผู้ใช้งาน | = "ไม่ระบุ                                             | ~ |                  |
| สถานะการเข้าใช้งานระบบ        |                | 🗌 แสดงทั้งหมด 🗍 มีสิทธิ์เข้าระบบ 🗌 ใม่มีสิทธิ์เข้าระบบ |   |                  |
|                               |                | ค้นหา 💽 Export Excel                                   |   |                  |

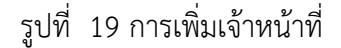

โดยสามารถแบ่งผู้ใช้งานเป็น 4 กลุ่ม ได้แก่ ผู้ประสานหน่วยงานระดับคณะ กอง สถาบัน สำนัก, ผู้ประสาน หน่วยงานกลาง, หัวหน้าหน่วยงาน และผู้บริหารหน่วยงาน ซึ่งในการเพิ่มเจ้าหน้าที่จะใช้แบบฟอร์มเดียวกัน แล้วกำหนดกลุ่มผู้ใช้ตามที่ต้องการเพิ่ม โดยในการเพิ่มเจ้าหน้าที่จะต้องนำเข้าข้อมูลดังนี้

- ส่วนที่ 1 ข้อมูลพื้นฐาน ประกอบด้วย ชื่อสำหรับเข้าสู่ระบบ, รหัสผ่าน, กลุ่มผู้ใช้, เลขหมายบัตรประจำตัว ประชาชน, คำนำหน้าชื่อ, เพศ, ชื่อจริง (ภาษาไทย), นามสกุลจริง (ภาษาไทย), หมายเลขโทรศัพท์, หมายเลขโทรศัพท์มือถือ, หมายเลขโทรสาร และ Email Address และการเลือกสถานะการใช้งาน
- ส่วนที่ 2 หน่วยงาน ประกอบด้วย กระทรวง, หน่วยงานสังกัดกระทรวง, หน่วยงาน และเลือกคณะ/กอง/ สถาบัน

| จัดการข้อมูลเจ้าหน้าที่ในหน่วยง <sup>.</sup> | าน                                                                     | มนูหลัก / จัดการข้อมูลเจ้าหน้าที่ในหน่วยงาน |
|----------------------------------------------|------------------------------------------------------------------------|---------------------------------------------|
| 🗏 ข้อมูลพื้นฐาน                              |                                                                        |                                             |
| *ชื่อสำหรับเข้าสู่ระบบ :                     |                                                                        |                                             |
| *รหัสผ่าน :                                  |                                                                        |                                             |
| กลุ่มผู้ใช้ :                                | ผู้บริหารหน่วยงาน 🗸                                                    | ]                                           |
| *บัตรประจำตัวประชาชน :                       | ผู้ประสานหน่วยงานระดับคณะ/สถาบัน/ส่านัก/กอง                            |                                             |
| คำนำหน้าชื่อ :                               | ผู้ประสานหน่วยงาน<br>หัวหน้าหน่วยงาน                                   |                                             |
| เพศ :                                        | ผู้บริหารหน่วยงาน                                                      |                                             |
| *ชื่อจริง (ภาษาไทย) :                        |                                                                        |                                             |
| *นามสกุลจริง (ภาษาไทย) :                     |                                                                        |                                             |
| หมายเลขโทรศัพท์ :                            |                                                                        |                                             |
| หมายเลขโทรศัพท์มือถือ :                      |                                                                        |                                             |
| หมายเลขโทรสาร :                              |                                                                        |                                             |
| *Email Address :                             |                                                                        |                                             |
|                                              | ๏ ใช้งานได้ 🔿 ใช้งานไม่ได้                                             |                                             |
| ่ ี่ ■ หน่วยงาน                              |                                                                        |                                             |
| กระทรวง                                      | บริษัท/อื่นๆ                                                           |                                             |
| หน่วยงานสังกัดกระทรวง                        | อื่นๆ ~~~~~~~~~~~~~~~~~~~~~~~~~~~~~~~~~~~~                             |                                             |
| หน่วยงาน                                     | สำนักงานการวิจัยแห่งชาติ (กองระบบและบริหารข้อมูลฯ)(หน่วยงานดูแลระบบ) 🗸 |                                             |
| เลือกคณะ/กอง/สถาบัน :                        | กลุ่มดรวจสอบภายใน (ตสน.) 🗸 🗸                                           |                                             |
|                                              | <i>11016</i> 0                                                         |                                             |

รูปที่ 20 หน้าการเพิ่มข้อมูลเจ้าหน้าที่

หมายเหตุ: กรณีต้องการเพิ่มผู้ประสานหน่วยงานและหัวหน้าหน่วยงาน ในระบบ NRIIS

- 1. กรณีมีผู้ประสานหน่วยงานคนเดิมอยู่แล้ว ให้ผู้ประสานหน่วยงานเป็นผู้เพิ่มบัญชีให้คนใหม่
- กรณียังไม่มีผู้ประสานหน่วยงานในระบบ ให้จัดทำหนังสือจากหน่วยงานส่งมาที่สำนักงานการวิจัย แห่งชาติ (วช.) โดยเรียน ผู้อำนวยการสำนักงานการวิจัยแห่งชาติ พร้อมแจ้งข้อมูลผู้ประสาน หน่วยงาน ดังนี้
  - 1) ชื่อ สกุลภาษาไทยและภาษาอังกฤษ
  - 2) เลขบัตรประจำตัวประชาชน
  - 3) อีเมล
  - 4) เบอร์โทรศัพท์มือถือ

ทั้งนี้สามารถส่งหนังสือไปที่อีเมลสารบรรณ วช. saraban@nrct.go.th และสำเนาถึง nriis@nrct.go.th